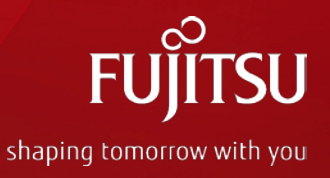

# FUJITSU Network IPCOMと Windows AzureのIPsec接続に ついて

## 2014年3月 富士通株式会社

Copyright 2014 FUJITSU LIMITED

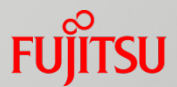

- ■本資料は、Microsoft社のWindows Azureサービスを利用し、 IPCOM EXシリーズとAzureサービス間で IPsec VPN接続を 行う際の設定例を示した資料です。
- Windows Azureサービスは2014年1月時点のものです。
- IPCOM のファームバージョンはE20L30ですが、実際に利用する ファームはシステム構築時の最新ファームを推奨します。
- ■本資料の対象になるIPCOM EXシリーズ(\*\*)は以下です。

| 1100 SC | 1300SC | 2300SC | 2500SC |
|---------|--------|--------|--------|
| 1100 NW | 1300NW | 2300NW | 2500NW |
|         |        | 2300IN | 2500IN |

※1…IPsec-VPNオプションを搭載しているもの

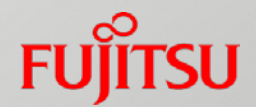

目次

- 1. 検証構成
- 2. Windows Azureの設定
- 3. IPCOM EXの設定
- 4.通信成功時の確認
- 5. 接続が上手くいかない時の確認方法

# 1. 検証構成

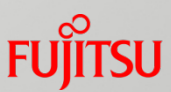

### 以下に検証時の構成図とネットワークに関連する情報を記載します。

| 回線種別        | Bフレッツ           |
|-------------|-----------------|
| IPCOM機種情報   | IPCOM EX1100 SC |
| IPCOMファーム情報 | E20L30NF0001    |

オンプレミス側

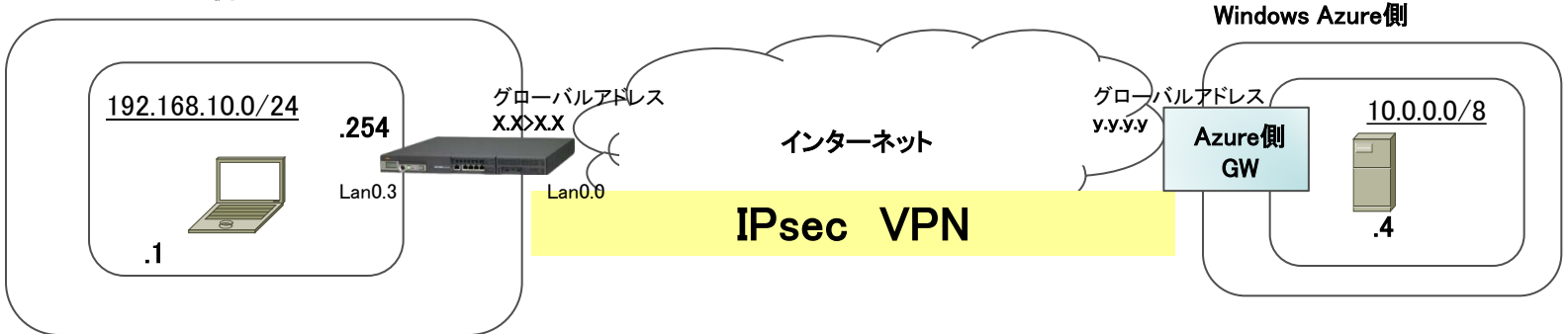

| オンプレミス側 ネットワ | ーク情報                |
|--------------|---------------------|
| WAN側インタフェース  | Lan0.0 <b>(</b> %1) |
| WAN側アドレス     | x.x.x.x             |
| LAN側インタフェース  | Lan0.3              |
| LAN側セグメント    | 192.168.10.0/24     |
| LAN側アドレス     | 192.168.10.254      |
| 端末アドレス       | 192.168.10.1        |

| Azure側 GWネット | ワーク情報    |
|--------------|----------|
| WAN側アドレス     | y.y.y.y  |
| LAN側セグメント    | 10.0.0/8 |
| サーバアドレス      | 10.0.0.4 |

※1…実際にアドレスを持つインタフェースは 仮想インタフェースのppp0(PPPoE接続用インタフェース)

# 1. 検証構成

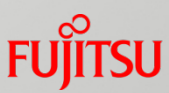

以下に検証時の構成図とIPsecに関する基本情報を記載します。 IPsecの情報は今回のサンプル定義で接続した際の情報です。

オンプレミス側

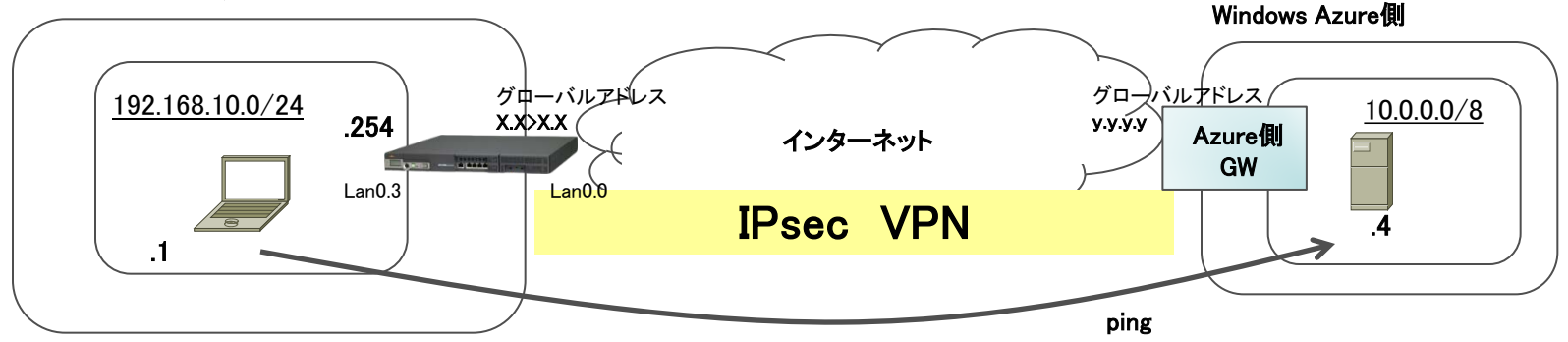

| IPsec接続時の | 情報(今回の定義例で接   | 続した場合の情報)  |
|-----------|---------------|------------|
| IKEフェーズ1  | 鍵交換モード        | メインモード     |
|           | 暗号情報          | AES-CBC256 |
|           | ハッシュ情報        | HMAC-SHA1  |
|           | DHグループ        | MODP1024   |
|           | 生存期間          | 28800sec   |
| IKEフェーズ2  | 暗号情報          | AES-CBC128 |
|           | ハッシュ情報        | HMAC-SHA1  |
|           | 生存期間          | 3600sec    |
| 事前共有鍵     | Azure側で生成された= | キーに合わせる    |

| IPCOMから見たピアアドレス | y.y.y.y<br>(Azureのダッシュボード上で確認) |
|-----------------|--------------------------------|
| IPCOMから見た       | 送信元 : 192.168.10.0/24          |
| IPsec通信のアドレスレンジ | 宛先 : 10.0.0.0/8                |

| Azureから見たピアアドレス | x.x.x.x<br>(IPCOMのshow interfaceで確認) |
|-----------------|--------------------------------------|
| Azureから見た       | 送信元 : 10.0.0.0/8                     |
| IPsec通信のアドレスレンジ | 宛先 : 192.168.10.0/24                 |

※暗号方式等は設定により、強度の高いものに変更可能です

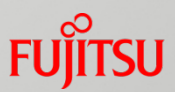

## ■ Azureの仮想ネットワーク作成時に必要な設定

| 相手先アドレス         | x.x.x.x(IPCOMのグローバルア              | ドレス)                                |
|-----------------|-----------------------------------|-------------------------------------|
| IPsec通信のアドレスレンジ | サーバ側(仮想マシン側)アドレス<br>IPCOM側の宛先アドレス | K : 10.0.0.0/8<br>: 192.168.10.0/24 |

## ■相手先(IPCOM)のグローバルアドレスは以下のコマンドで確認します

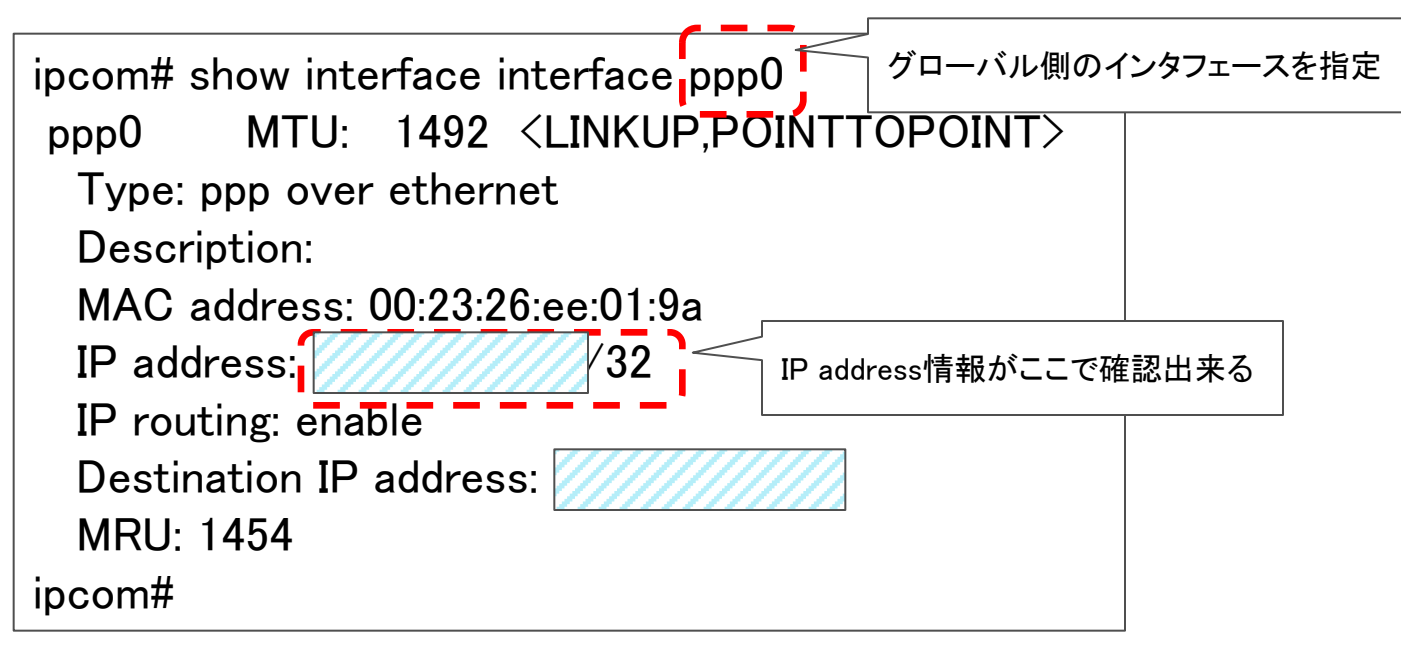

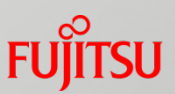

## ■ 仮想ネットワークの新規作成

■ネットワークサービスから、「仮想ネットワーク」→「カスタム作成」を選びます。

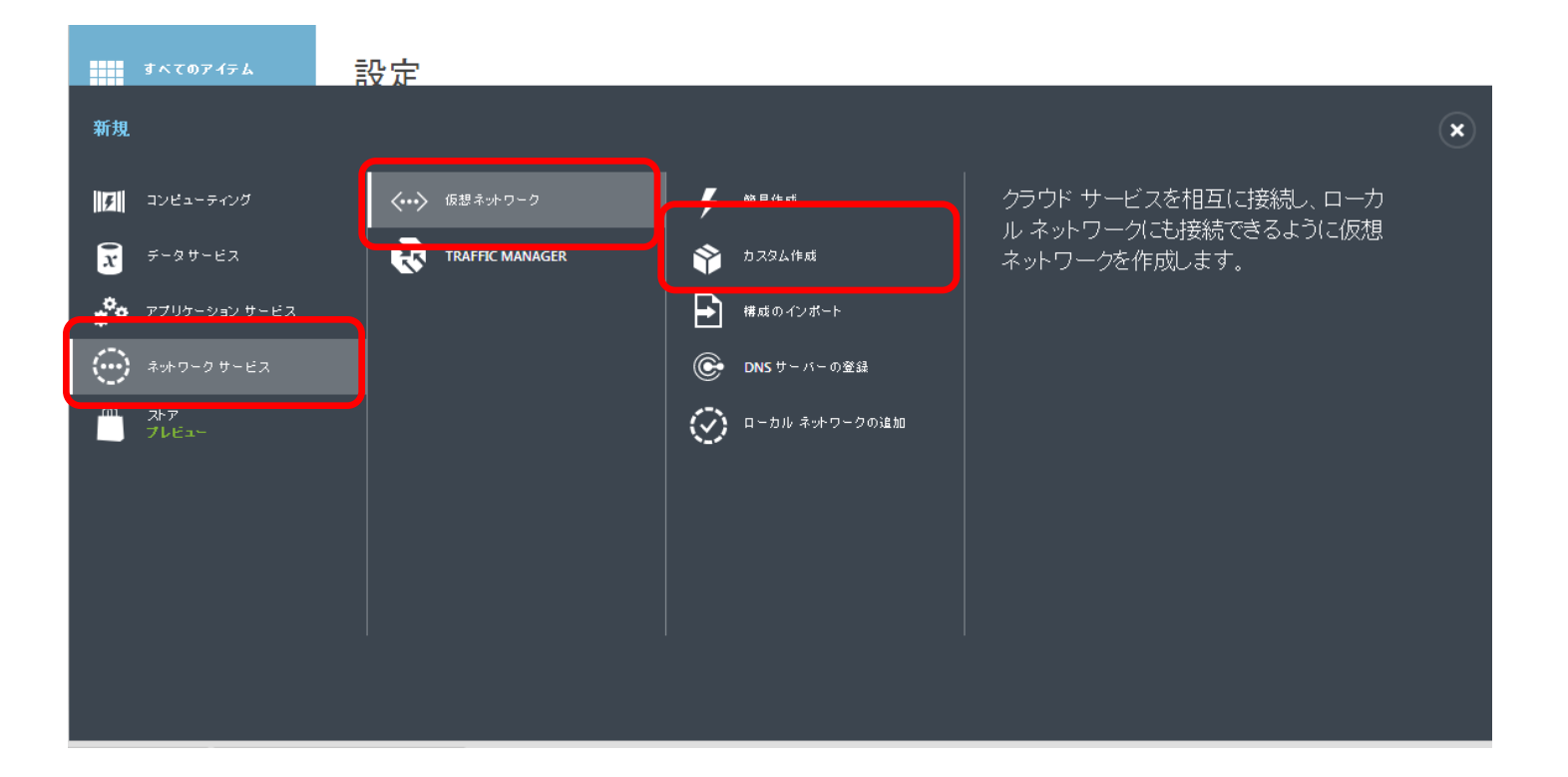

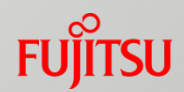

## ■ 仮想ネットワークの詳細の設定

■名前とアフィニティグループ名に任意の設定を入れます。ここでは、 名前を「ipcom-vpn」、アフィニティグループ名を「ipcom1」と設定します。

| 見ネットワークの作成           |             | د               | ¢ |   |
|----------------------|-------------|-----------------|---|---|
| 反想ネットワークの詳細          |             |                 |   |   |
|                      |             |                 |   |   |
| Ť                    | 地域<br>      |                 |   |   |
| om-vpn               | 東アジア        |                 |   |   |
| ィニティグループ             | アフィニティグループ名 |                 |   |   |
| しいアフィニティ グループの作成 🗾 💿 | ipcom1      |                 |   |   |
|                      |             |                 |   |   |
|                      |             |                 |   |   |
|                      |             |                 |   |   |
|                      |             |                 |   |   |
|                      |             |                 |   |   |
|                      |             |                 |   |   |
| ・ワークプレビュー            |             |                 |   |   |
| incom van            |             |                 |   |   |
| ipcom-vpm            |             |                 |   |   |
|                      |             |                 |   |   |
|                      |             |                 |   |   |
|                      |             |                 |   |   |
|                      |             |                 |   |   |
|                      |             | $(\rightarrow)$ | 2 | 3 |

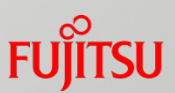

## ■ DNSサーバおよびVPN接続の設定

■ 必要に応じてDNSサーバを設定して下さい(今回は未設定)。今回構築する IPsecVPNはサイト間VPNなので、サイト間接続にチェックを入れて下さい。

| 仮想ネットワークの作成<br>DNS サーバー | -および VPN | 接続  |                                                                                                    | ×                           |   |   |
|-------------------------|----------|-----|----------------------------------------------------------------------------------------------------|-----------------------------|---|---|
| DNS サーバー 😨              |          |     | ポイント対サイト接続 フレビュー 🕜                                                                                              |                             |   |   |
| 名前の入力                   | IP アドレス  |     | ー<br>このオブションでは、 クライアント IP アドレスの一覧と、<br>トウェイ サブネットを定義できます。<br>  ポイント対サイト VPN の構成                                 | ゲー                          |   |   |
|                         |          |     | サイト間接続 🕜                                                                                                    |                             |   |   |
|                         |          |     | このオブションでは、ローカル ネットワークの設定と、<br>ウェイ サブネットを定義できます。<br>サイト間 VPN の構成                                                 | デート                         |   |   |
|                         |          |     | ローカル ネットワーク<br>新しいローカル ネットワークを指定する                                                                              | •                           |   |   |
| ネットワークブレビュー             | ゲートウェイ   |     |                                                                                                    |                             |   |   |
| ipcom-vpn               |          | VPN | 1-11/1 - 11/1 - 11/1 - 11/1 - 11/1 - 11/1 - 11/1 - 11/1 - 11/1 - 11/1 - 11/1 - 11/1 - 11/1 - 11/1 - 11/1 - 11/1 |                             |   |   |
|                         |          |     |                                                                                                    |                             |   |   |
|                         |          |     |                                                                                                    | $\left( \leftarrow \right)$ | 3 | 4 |

## ■ サイト間接続

名前は任意の名前を入れて下さい。ここでは「ipcom-azure」とします。VPNデバイスのIPアドレスは、IPCOMのインタフェースに割り当てられたグローバルアドレスを設定します。アドレス空間は、IPCOM側のローカルセグメントのアドレスを入れます。ここでは192.168.10.0/24としています。

|   | 仮想ネットワークの作成                        |                 |              |              |                               | × |   |
|---|------------------------------------|-----------------|--------------|--------------|-------------------------------|---|---|
|   | サイト間接続                             |                 |              |              |                               |   |   |
|   | 名前                                 | アドレス空間          |              |              |                               |   |   |
|   | ipcom-azure                        | アドレス空間          | 開始 IP        | CIDR (アドレス数) | 使用可能なアドレス範囲                   |   |   |
|   | VPN デバイスの IP アドレス                  | 192.168.10.0/24 | 192.168.10.0 | /24 (256)    | 192.168.10.0 - 192.168.10.255 |   |   |
|   | 0                                  | アドレス空間の追加       |              |              |                               |   |   |
|   |                                    |                 |              |              |                               |   |   |
|   |                                    |                 |              |              |                               |   |   |
|   |                                    |                 |              |              |                               |   |   |
|   |                                    |                 |              |              |                               |   |   |
|   | ネットワーク ブレビュー                       | K. 1 + - /      |              |              |                               |   |   |
|   | <ul><li><i>ipcom-vpn</i></li></ul> | 3 4F914         | 💡 ipco       | m-azure      |                               |   |   |
|   |                                    | V               | PN           |              |                               |   |   |
|   |                                    |                 |              |              |                               |   |   |
|   |                                    |                 |              |              |                               |   |   |
| 2 |                                    |                 |              |              |                               |   | 4 |

FUITSU

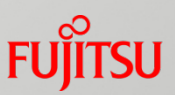

## ■ 仮想ネットワークアドレス空間の設定

Azureの内側ネットワークの設定を行います。アドレス空間は10.0.0.0/8を指定します。アドレス空間を指定した後はサブネットを設定して、ゲートウェイサブネットを割り当てます。ここでは自動的に作成されたSubnet1(\*1)と、「ゲートウェイの追加」ボタンで追加されたゲートウェイを使います。

| 仮想ネ      | いトワークの作成    |           |              |                           |  |
|----------|-------------|-----------|--------------|---------------------------|--|
| 仮        | 想ネットワ       | ワーク アド    | レス空間         |                           |  |
|          | アドレス空間      | 開始 IP     | CIDR (アドレス教) | 使用可能なアドレス範囲               |  |
|          | 10.0.0/8    | 10.0.0.0  | /8 (16777    | 10.0.0.0 - 10.255.255.255 |  |
|          | サブネット       |           |              |                           |  |
|          | Subnet-1    | 10.0.0.0  | /11 (2097    | 10.0.0.0 - 10.31.255.255  |  |
|          | ゲートウェイ      | 10.32.0.0 | /29 (8)      | 10.32.0.0 - 10.32.0.7     |  |
|          | サブネットの追     | がートウ:     | ェイ サブネットの追加  |                           |  |
| アド       | レス空間の追加     |           |              |                           |  |
| ットワ      | リーク ブレビュー   |           |              |                           |  |
| <b>«</b> | > ipcom-vpn | ゲートウェ     | r-1<br>VPN   | ocom-azure                |  |
|          |             |           |              |                           |  |
|          |             |           |              |                           |  |
|          |             |           |              |                           |  |

※1…生成したSubnet1では10.0.0.0/11が割り当てられますが、IPsecの 対象はあくまでアドレス空間で設定した10.0.0.0/8を指定します。

2. Windows Azureの設定

## ■ ゲートウェイの追加

■ゲートウェイを追加します。「ネットワーク」→「ダッシュボード」からゲートウェイの追加から、静的ルーティングの追加のボタンを押します。ゲートウェイの作成には暫く時間がかかります。

## ゲートウェイ作成前

ゲートウェイ作成中

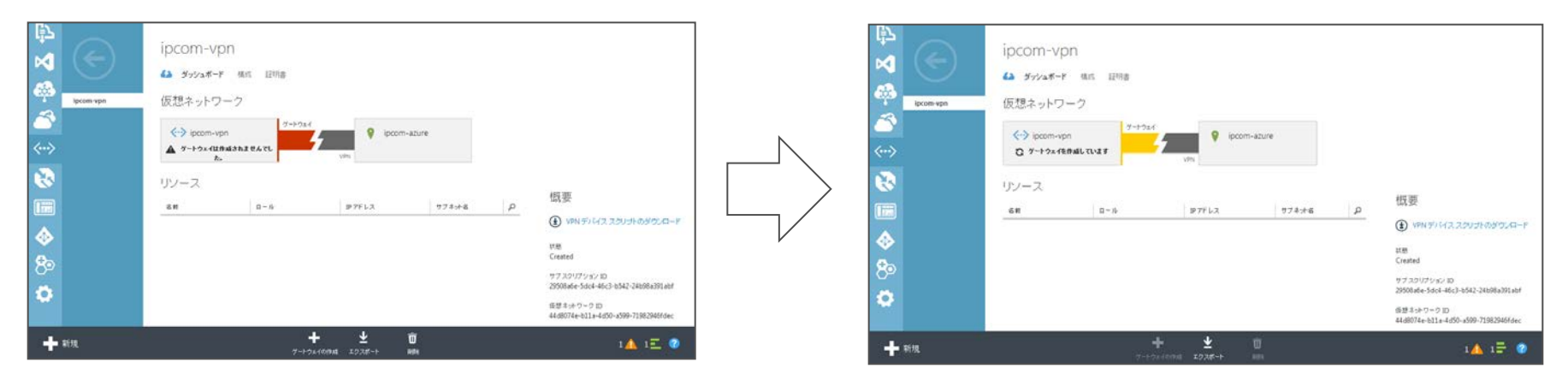

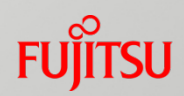

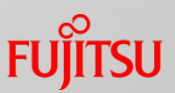

■ゲートウェイが作成したら、①アドレス、②共有キーを確認します。 この2つは、IPCOMの設定を行う上で必要な情報です。Azure側の 仮想ネットワーク作成は以上です。

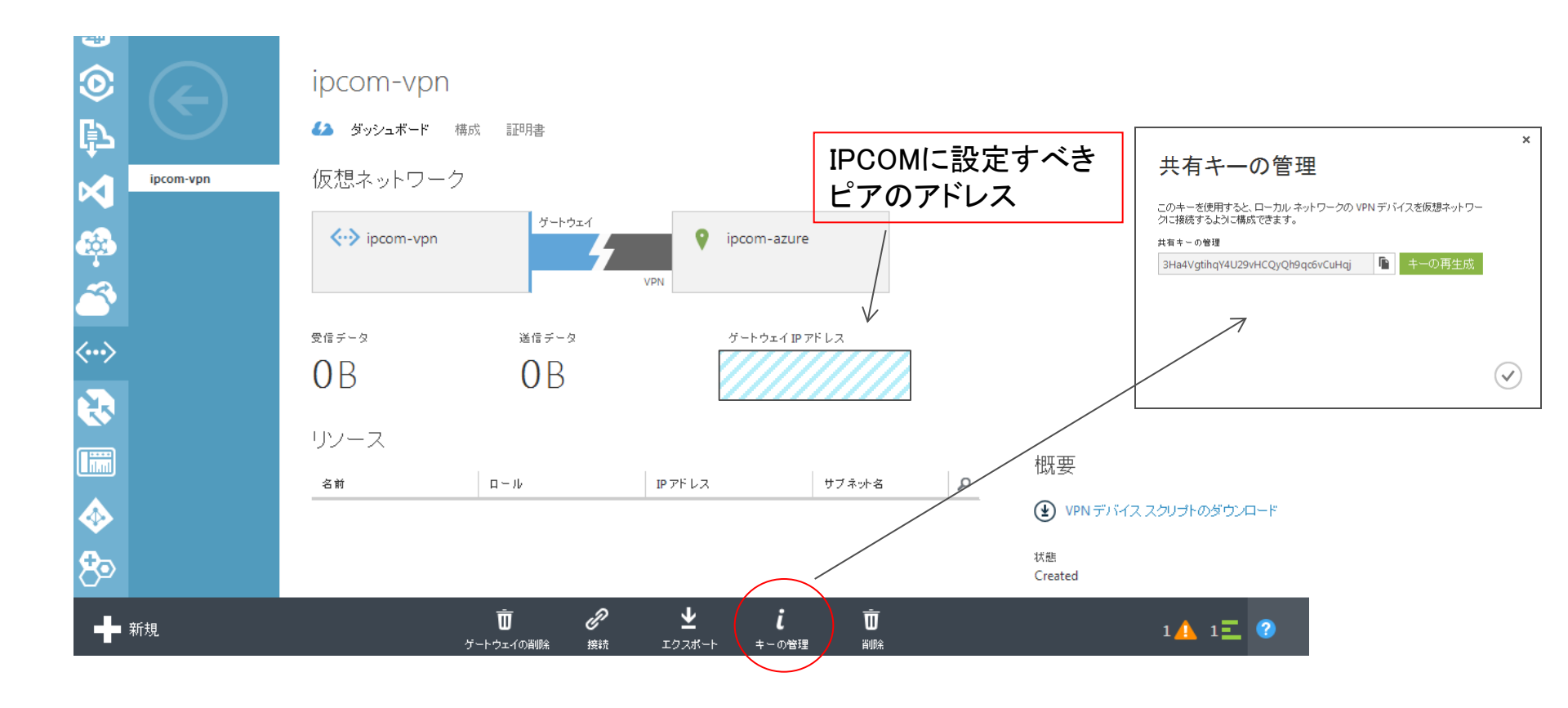

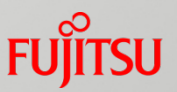

■最後に疎通確認用のサーバを作成します。先程作成した仮想ネットワークの後ろに仮想マシンを作成します。仮想マシンをギャラリーから作成する際、作成した仮想ネットワーク(ここではipcom-vpn)を使い、サブネットが意図したアドレスになっているかを確認して下さい。

#### 仮想マシンの作成

仮想マシンの構成

| クラウド サービス 🕜                  |   |               |
|------------------------------|---|---------------|
| 新しいクラウド サービスの作成              | • |               |
| クラウド サービス DNS 名              |   |               |
| ipcom                        | 0 | .cloudapp.net |
| リージョン/アフィニティ グループ/仮想ネットワーク 👔 |   |               |
| ipcom-vpn                    | • |               |
| 仮想ネットワーク サブネット               |   |               |
| Subnet-1(10.0.0/11)          | • |               |
| ストレージ アカウント                  |   | )             |
| 自動的に生成されたストレージ アカウントを使用      | • |               |
| 可用性セット 🕜                     |   |               |
| (#il)                        | • |               |

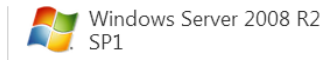

Windows Server 2008 R2 is a multipurpose server designed to increase the reliability and flexibility of your server or private cloud infrastructure, helping you to save time and reduce costs. It provides you with powerful tools to react to business needs with greater control and confidence.

OS ファミリ Windows

Windows 発行者

Microsoft Windows Server Group

場所

East Asia;Southeast Asia;Brazil South;North Europe;West Europe;Japan East;Japan West;Central US;East US;East US 2;West US

#### 料金情報

料金は、仮想マシンをプロビジョニングするために 選択したサブスクリプションによって異なります。

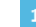

# 3. IPCOM EXの設定

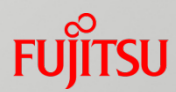

# 次にIPCOMの設定を行います。以下に設定に必要な内容を洗い出します。

| 設定項目                         | 設定値                                           | 備考                                             |
|------------------------------|-----------------------------------------------|------------------------------------------------|
| 相手先アドレス                      | у.у.у.у                                       | P12で確認した内容                                     |
| 事前共有鍵                        | XXX                                           | P12で確認した内容                                     |
| IPCOMから見た<br>IPsec通信のアドレスレンジ | 送信元アドレス:192.168.10.0/24<br>宛先アドレス :10.0.0.0/8 | IPCOMのローカルネットワークが送信元、<br>Azureのローカルアドレスが宛先アドレス |
| 接続に利用するインタフェース               | lan0.0                                        | 定義上はppp0とする                                    |

## ■その他

- ■今回はデフォルト値を利用し、最小の設定で接続しています。必要に応じて鍵 交換モードやIPsec上の設定を変更して下さい。
- 今回はIPsecの定義のみ掲載していますが、別途ファイアウォールや攻撃防御の設定を行って下さい。特に今回のサンプルコンフィグでは、全ての通信を許可する設定になっているので、必ず必要な通信のみ許可するよう設定を行って下さい。

# 3. IPCOM EXの設定

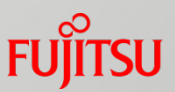

## ■ IPsecの設定

■今回の定義例では、「IKEルール」「IPsecルール」「事前共有鍵」を作成します

| コマンド設定例                                                                                                    | 説明                                                                                                    |
|----------------------------------------------------------------------------------------------------|----------------------------------------------------------------------------------------------------|
| 【IKEルールの設定】                                                                                                    | IKEルールの設定                                                                                                    |
| ike rule 100<br>set-peer ipv4 y.y.y.y interface ppp0                                                             | フェーズ1におけるポリシーを設定するルールです。今回はピア<br>アドレスと接続インタフェースのみ指定し、他の設定値はデフォ<br>ルト値を利用します。                                                                                             |
| 【IKE事前共有鍵の設定】                                                                                                    | 事前共有鍵の設定                                                                                                    |
| ike pre-shared-key ipv4 y.y.y.y key XXXXX interface ppp0                                                         | 相手先アドレスをikeのIDとして、Azure側で生成された共有鍵<br>を設定します。                                                                                                    |
| 【IPsecルールの設定】                                                                                                    | IPsecルールの設定                                                                                                    |
| ipsec rule 100<br>class-map ipsec1<br>set-peer ipv4 y.y.y.y interface ppp0                                       | フェーズ2におけるポリシーを設定するルールです。今回はピア<br>アドレスと接続インタフェースと「rule 100」に適用するアドレスレ<br>ンジを指定して、他の設定値はデフォルト値を利用します。                                                                      |
| 【クラスマップの設定】                                                                                                    | IPsec通信のアドレスレンジ設定                                                                                                    |
| class-map match-all ipsec1<br>match source-address ip 192.168.10.0/24<br>match destination-address ip 10.0.0.0/8 | ipec rule 100に適用されるアドレスレンジを設定します。必ず<br>対向装置の設定と整合性を合わせる必要があります。今回の<br>例では、Azure側から見ると、通信の送信元は10.0.0.0/8で、宛<br>先が192.168.10.0/24なりますが、IPCOM側から見るとこれは<br>逆になるので、逆に設定しています。 |

# 3. IPCOM EXの設定

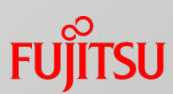

# 以下のコンフィグはあくまで試験的に接続する為だけのコンフィグです。インターネットに接続する場合は、別途ファイアウォール機能や攻撃防御機能、管理者ユーザのパスワード設定等を行って下さい。

| fixup protocol dns 53/udp<br>fixup protocol ftp 21/tcp<br>fixup protocol http 80-83/tcp<br>fixup protocol https 80-8083/tcp<br>fixup protocol https 443/tcp<br>access-control default-accept<br>protect checksum-inspection enable audit-normal<br>ike rule 100<br>set-peer ipv4 y.y.y.y interface ppp0<br>exchange-mode main<br>!<br>ike pre-shared-key ipv4 y.y.y.y key XXX interface ppp0<br>Interface lan0.0<br>!<br>interface lan0.3<br>ip address 192.168.10.254 255.255.255.0<br>ip-routing<br>!<br>interface ppp0<br>ip address auto<br>ip-routing<br>ppp user-name 123@456.78<br>ppp password aaaaaaa<br>ppp dns-server auto<br>ppp mru 1454<br>ppp adjust-mss auto | <pre>! ipsec rule 100 class-map ipsec1 set-peer ipv4 y.y.y.y interface ppp0 ! class-map match-all any match any ! class-map match-all ipsec1 match source-address ip 192.168.10.0/24 match destination-address ip 10.0.0.0/8 ! user-role administrator description "Default user role" display-name "IPCOM administrators" match user admin ! user-role remote description "Default user role" display-name "IPCOM access via network" match user admin ! user-role user description "Default user role" display-name "IPCOM access via network" match user admin ! user-role user description "Default user role" display-name "IPCOM access via network" match user admin ! user-role user description "Default user role" display-name "IPCOM operators" ! </pre> |
|----------------------------------------------------------------------------------------------------|----------------------------------------------------------------------------------------------------|
| ppp adjust-mss auto<br>ppp add-routers                                                                                                    | l<br>user admin                                                                                                    |
| ррр-шпк тапо.о                                                                                                    | valio                                                                                                    |

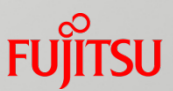

## ■テスト通信

■ 以上の作業で必要な設定が完了しました。この状態でオンプレミス側の端末 からAzure側に作成したサーバにping疎通確認を行います。

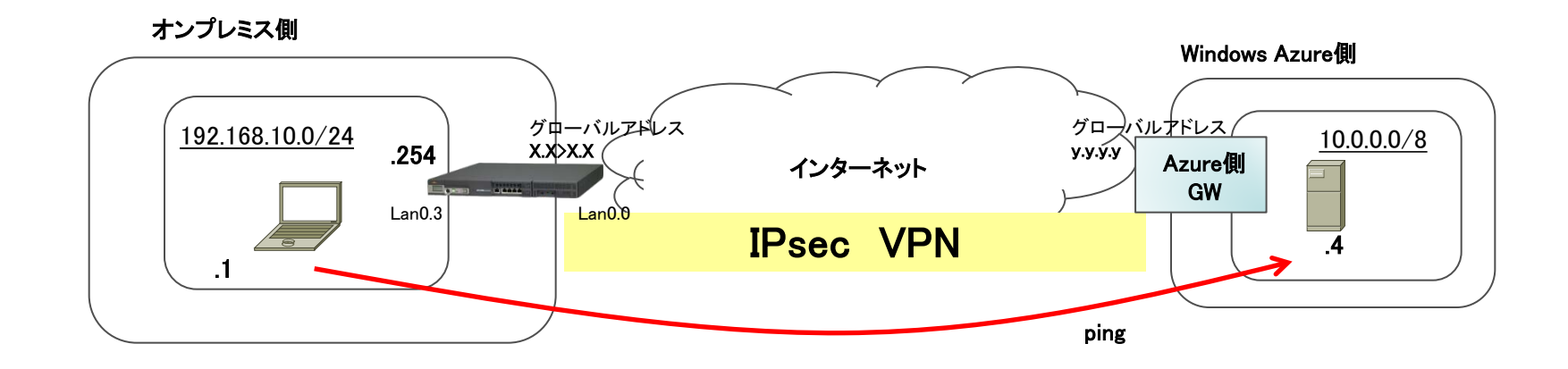

なお、Azure側のサーバはping疎通試験を行う為に予めリモートデスクトップ接続を行い、 サーバ上のファイアウォールを無効にして、ping応答出来る状態に設定している状態です。

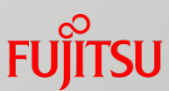

## ■ Azure側では以下の「仮想ネットワーク」→「ダッシュボード」の画面 から、接続が行われデータが流れている事が確認出来ます。

|          | $\mathbf{\epsilon}$ | ipcom-vpn                      |                          |          |                       |                                                      |
|----------|---------------------|--------------------------------|--------------------------|----------|-----------------------|------------------------------------------------------|
| 3        |                     | 62 ダッシュボード                     | 構成 証明書                   |          |                       |                                                      |
|          | ipcom-vpn           | 仮想ネットワー                        | ク                        |          |                       |                                                      |
|          |                     | > ipcom-vpn                    | ゲートウェイ                   | ipcon    | n-azure               |                                                      |
| <u>م</u> |                     |                                |                          | VPN      |                       |                                                      |
| В        |                     | <sup>受信データ</sup><br>1 ∩ 01 \ / | 送信データ<br>D <b>11 C</b> 1 |          | <sup>5</sup> エイIPアドレス | 7                                                    |
|          |                     | 10.91101                       | D 11.J.                  |          |                       |                                                      |
| 2.       |                     | リソース                           |                          |          |                       | 概要                                                   |
|          |                     | 名前                             | $\Box = J b$             | IPアドレス   | サブネット名                |                                                      |
| 9        |                     | ipcom2014                      | 仮想マシン                    | 10.0.0.4 | Subnet-1              | VPN デバイス スクリプトのダウンロード                                |
| 2        |                     |                                |                          |          |                       | 状態<br>Created                                        |
| 1        |                     |                                |                          |          |                       | サブスクリプション ID<br>29508a6e-5dc4-46c3-b542-24b98a391abf |
|          |                     |                                |                          |          |                       | 仮想ネットワーク ID<br>aa08c1e6-443a-4811-a940-a8db67d198cb  |
| 3        |                     |                                |                          |          |                       | アフィニティ グループ<br>ipcom1                                |
| ·>       |                     |                                |                          |          |                       | ゲートウェイの種類<br>青船カルーティング                               |
| 3        |                     |                                |                          |          |                       |                                                      |
| -        |                     |                                |                          |          |                       |                                                      |

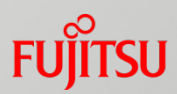

■ IPsecのSAが確立されて通信が成功すると、以下のコマンドでIPsec に関する統計情報を確認する事が出来ます。

| コマンド名                          | 出力内容                                        |
|--------------------------------|---------------------------------------------|
| show ike summary               | ike確率情報の統計情報<br>detail等の引数で詳細情報を出す事も可能      |
| show ipsec-information summary | IPsecトンネルに関する統計情報<br>detail等の引数で詳細情報を出す事も可能 |

これらのコマンドの結果が出力されない場合は、設定やネットワーク 設定に問題がある場合があります。IPsecの設定に問題がある場合 は、「show logging message」コマンドの結果、"IKE"や"IPsec"という機能メッセージ単位でログが上がります。

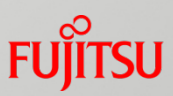

## ■ IPsecのSAが確立されて通信が成功すると、以下のような出力結 果になります。

show ipsec summary

#### show ike summary

| <pre>bcom# show ike su show ike summary<br/>SAKMP SA Information]<br/>No 0001]<br/>(Current ISAKMP SA)<br/>Local-IP(ppp0:)<br/>Peer-IP()<br/>Side(Initiator), Status(Established), Commit-bit(OFF)<br/>Cookie(f807d0616b97221d):(b0c9bf9de2a405e3)</pre> | <pre>ipcom# show ipsec su show ipsec summary<br/>[IPsec SA Information]<br/>[No 0001]<br/>(Current IPsec SA)<br/>Mode(tunnel)<br/>Local-IP(ppp0:)<br/>Peer-IP()<br/>Direction(IN), Protocol(ESP), Spi(3188694197,0xbe0f9cb5)<br/>Source(10.0.0.0/8[0]:any)<br/>Destination(192.168.10.0/24[0]:any)<br/>Side(Initiator), Status(Established)<br/>[No 0002]<br/>(Current IPsec SA)<br/>Mode(tunnel)<br/>Local-IP(ppp0:)<br/>Peer-IP()<br/>Direction(OUT), Protocol(ESP), Spi(3347380778,0xc784fa2a)<br/>Source(192.168.10.0/24[0]:any)<br/>Destination(10.0.0/8[0]:any)<br/>Side(Initiator), Status(Established)</pre> |
|----------------------------------------------------------------------------------------------------|----------------------------------------------------------------------------------------------------|

# 5. 接続が上手くいかない時の確認方法

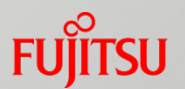

■ IPsecが接続出来ない時に確認する内容を紹介します。

IPsecのトラブルシュートには以下のコマンドが利用出来ます。まずは定義上の 問題が無いかを確認して、次にメッセージログの確認を行って下さい。

| コマンド名                                                                                                    | 確認出来る内容                                                                                                    |
|----------------------------------------------------------------------------------------------------|----------------------------------------------------------------------------------------------------|
| show logging message                                                                                           | IKE,IPsecの接続に関する成功、失敗等をメッセージ<br>ログとして確認する事が出来ます。ログ内容の詳細は<br>「保守ガイド」に記載されています。                                                                     |
| show ike summary                                                                                               | IKEの確立に関する統計情報が確認出来ます。detail<br>等の引数で詳細情報を出す事も可能です。                                                                                               |
| show ipsec-information summary                                                                                 | IPsecトンネルの確立に関する統計情報が確認出来<br>ます。detail等の引数で詳細情報を出す事も可能です。                                                                                         |
| trace-network intefaceXX<br>↓(キャプチャー時間)<br>save trace-network interfaceXX<br>↓<br>no trace-network interfaceXX | 指定したInterface上に流れるパケットをキャプチャす<br>る事が出来ます。生成したpcapファイルは、wireshark<br>等のツールで確認する事が出来ます。必要な期間だ<br>けキャプチャし、確認終了後は必ず(no trace-network<br>コマンドで)止めて下さい。 |

# FUJTSU

shaping tomorrow with you